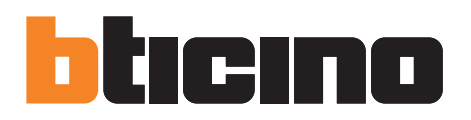

Manuale utente App

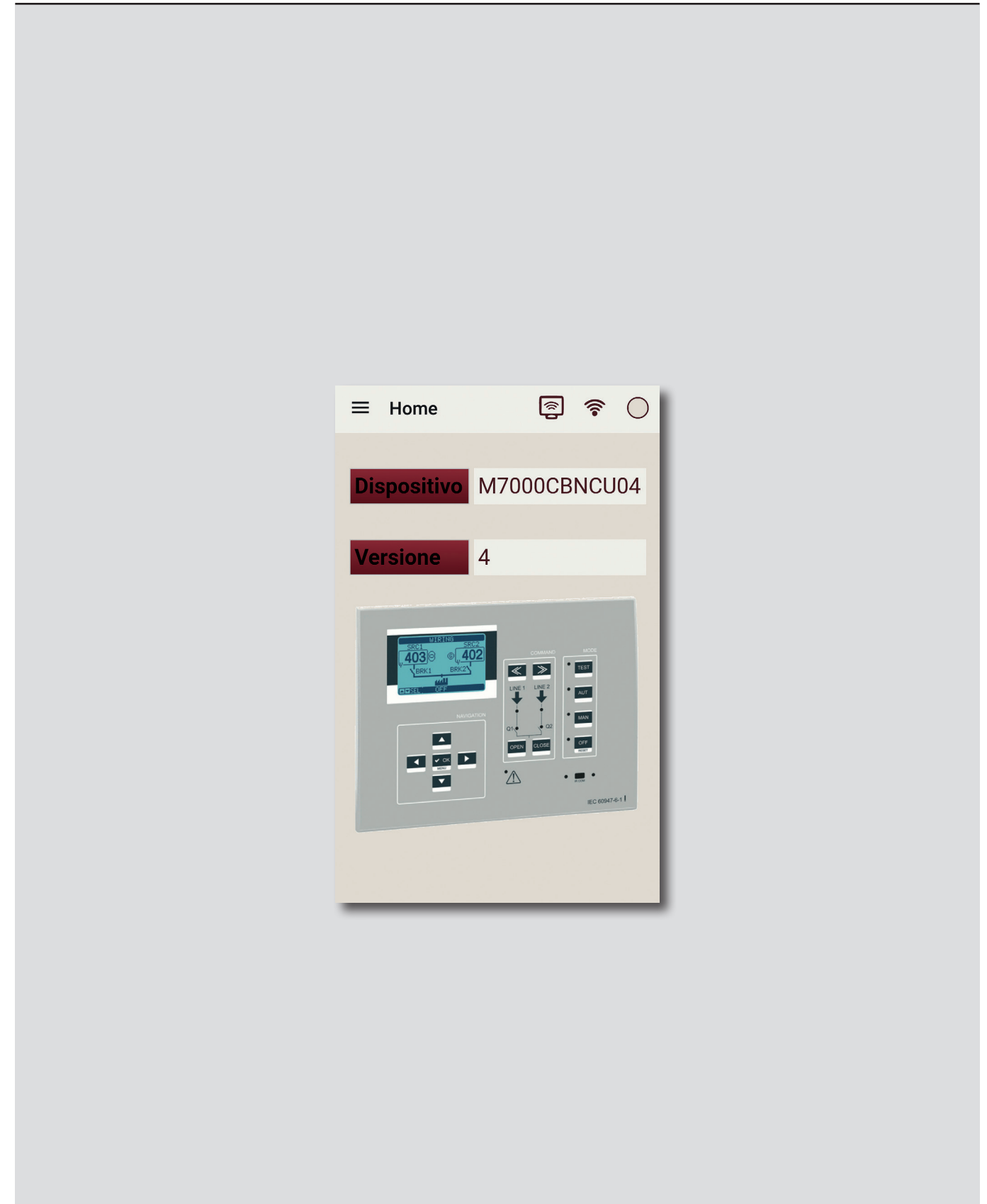

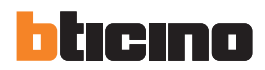

| IT ITALIANO | 3                                             |
|-------------|-----------------------------------------------|
|             |                                               |
|             | Home ♀ ♀ ○       Dispositivo     M7000CBNCU04 |
|             | Versione 4                                    |
|             |                                               |
|             |                                               |
|             |                                               |

### Sommario

| 1  | Requisiti | i software                 | 4  |
|----|-----------|----------------------------|----|
|    | 1.1 Requi | isiti di sistema operativo | 4  |
| 2. | Installaz | ione                       | 5  |
| 3. | Concetti  | operativi di base          | 6  |
|    | 3.1 Conn  | essione                    |    |
|    | 3.2 Menu  | I                          | 8  |
|    | 3.2.1     | Misure                     | 9  |
|    | 3.2.2     | Comandi                    | 10 |
|    | 3.2.3     | Parametri                  | 11 |
|    | 3.2.4     | Eventi                     | 13 |
|    | 3.2.5     | Allarmi                    | 14 |
|    | 3.2.6     | Versione applicazione      | 14 |
|    |           |                            |    |

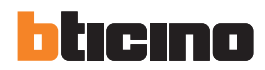

# 1. Requisiti software

**1.1 Requisiti di sistema operativo REQUISITI ANDROID**• Versione minima: 2.3

**REQUISITI iOS** • Versione minima: 6

### 2. Installazione

L'app per smartphone e tablet Automatic Control Unit Configurator può essere scaricata liberamente da Google Play e da iTunes.

Per installarla seguire i passi indicati dal proprio sistema operativo.

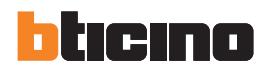

#### Avvio

Avviando l'app viene presentata la seguente schermata:

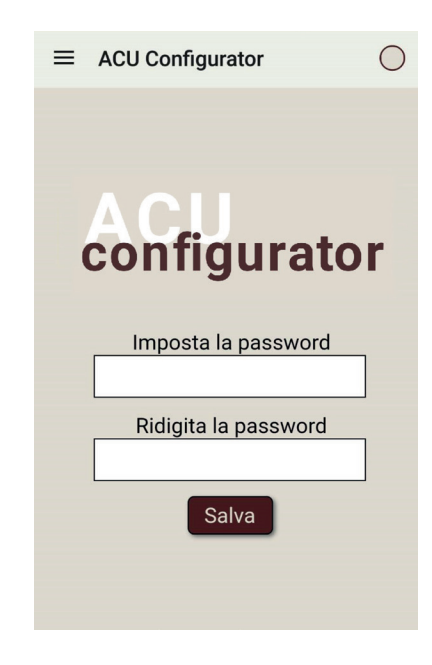

Inserire una password a scelta e confermarla, premendo poi "Salva".

Successivamente, la schermata propone di scaricare i driver di comunicazione App-dispositivo, premendo il pulsante "Download drivers". Si consiglia di ripetere periodicamente questa operazione, per essere certi di avere a disposizione l'ultima versione aggiornata dei driver:

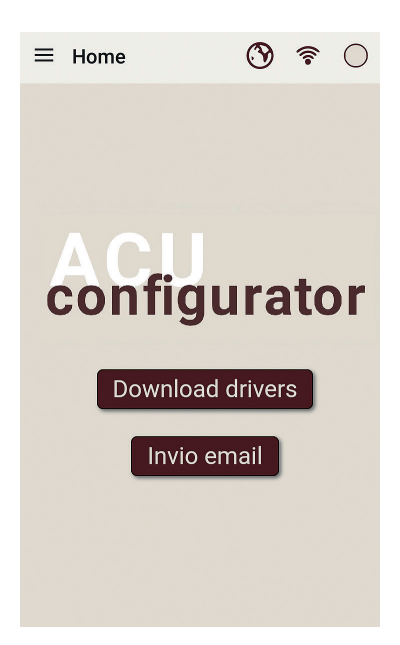

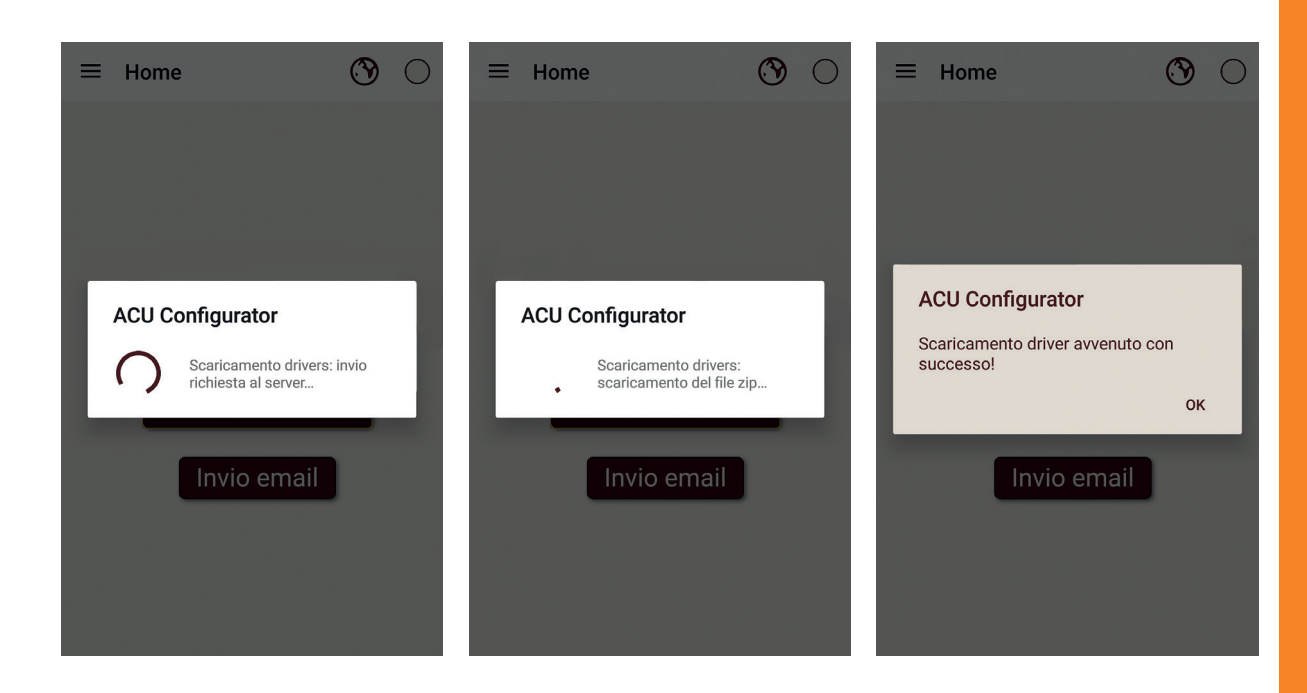

Attraverso il pulsante "Invio email" è possibile inviare il file di configurazione del dispositivo ad un utente remoto (ad esempio al servizio manutenzione o all'assistenza tecnica), scegliendo dalla cartella di archiviazione presente nello smartphone o tablet:

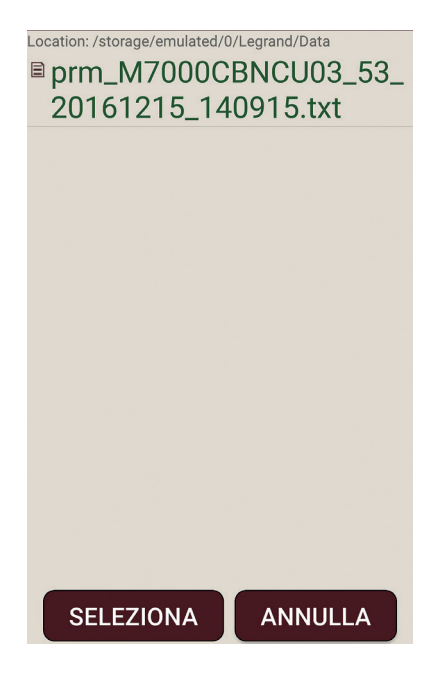

Dopo aver cliccato sul file desiderato, premendo il pulsante "SELEZIONA" è possibile effettuare la condivisione del file.

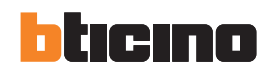

#### 3.1 Connessione

Dopo aver collegato l'interfaccia WiFi al dispositivo, accenderla ed attendere che il LED "LINK" presente sul dispositivo si accenda fisso arancio.

A quel punto ricercare tra le reti WiFi disponibili "WiFi-CX02-01" e connettersi. Non è richiesto l'inserimento di password.

All'avvio, a dispositivo connesso, la schemata appare divisa in tre aree funzionali:

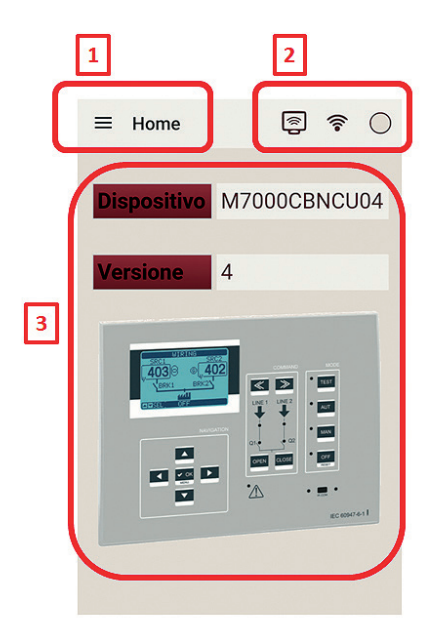

- 1. Menu: include i menu di accesso alle funzioni di gestione e configurazione del dispositivo.
- 2. Stato connessione: mostra lo stato della trasmissione/ricezione dati tra smartphone/tablet e dispositivo
- 3. Dispositivo connesso: in caso di dispositivo connesso, viene indicato il codice articolo, la versione e l'immagine corrispondente

#### 3.2 Menu

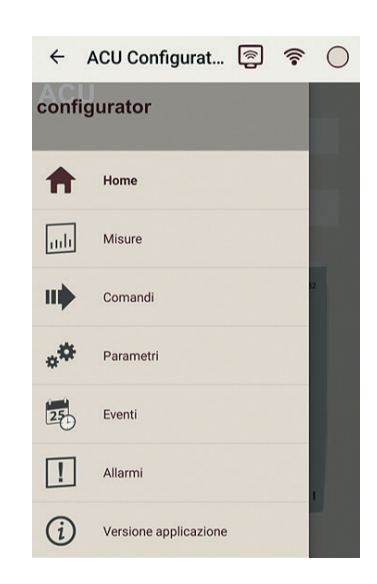

#### • Home

Per visualizzare la pagina principale dell'app.

Manuale utente App

- Comandi
   Per inviare comandi al dispositivo.
- Parametri

Per configurare parametri del dispositivo connesso. E' possibile creare una copia di backup nello smartphone/tablet dei dati di configurazione, da poter poi anche esportare verso altri dispositivi.

- Eventi Per scaricare la lista degli eventi collezionati dal dispositivo e, se necessario, esportarli in un file di testo.
- Allarmi
   Per visualizzare gli allarmi attivi sul dispositivo connesso.
- Versione applicazione Informazioni su versione app.

#### 3.2.1 Misure

| ≡                | Misure   |  | <b>P</b> | (). | $\bigcirc$ |
|------------------|----------|--|----------|-----|------------|
| MISURE           |          |  |          |     |            |
| STA              | TISTICHE |  |          |     |            |
| INGRESSI         |          |  |          |     |            |
| USCITE           |          |  |          |     |            |
| LIMITI           |          |  |          |     |            |
| ALLARMI          |          |  |          |     |            |
| STATO            |          |  |          |     |            |
| TENSIONI LINEA 1 |          |  |          |     |            |
| TENSIONI LINEA 2 |          |  |          |     |            |
|                  |          |  |          |     |            |

Quando il dispositivo è connesso, è possibile visualizzare le misure collezionate e lo stato attuale del sistema. E' possibile selezionare i parametri in base a gruppi funzionali, come indicato nella figura sopra. Sotto, come esempio, i dati relativi al meni "Statistiche":

| ≡ Misure             | <b> </b> | ()<br>()     | 0           |
|----------------------|----------|--------------|-------------|
| STATISTICH           | IE       |              |             |
| TEMPO TOTALE LINEA 1 | OK       | 0            | .0 h        |
| TEMPO TOTALE LINEA 2 | ОК       | 0            | .0 h        |
| TEMPO TOTALE LINEA 1 | NON<br>3 | юк<br>55.9   | 92 h        |
| TEMPO TOTALE LINEA 2 | NON      | I OK<br>64.8 | 33 h        |
| TEMPO DI LAVORO TOT. | INT.     | LINE<br>0    | A 1<br>.0 h |
| TEMPO DI LAVORO TOT. | INT.     | LINE<br>0    | A 2<br>.0 h |
| Indietro             |          |              |             |

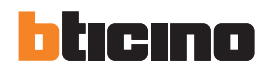

#### 3.2.2 Comandi

Dopo aver connesso il dispositivo, attraverso questo menu è possibile inviarvi una serie di comandi dedicati:

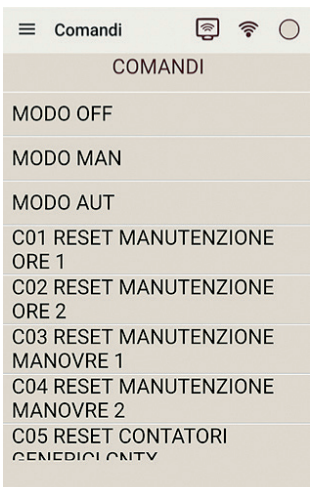

Se richiesto dalla configurazione dispositivo, sarà necessario immettere la password del dispositivo stesso prima di poter inviare il comando:

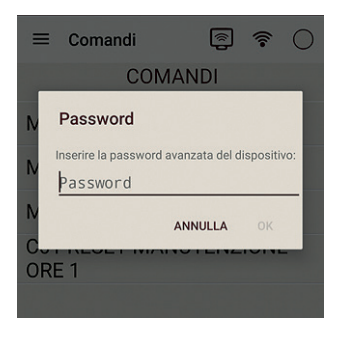

#### 3.2.3 Parametri

La configurazione parametri del dispositivo può essere gestita a fronte della connessione con il dispositivo stesso. L'app procede al caricamento di tutti i parametri prima di visualizzarli. I parametri sono organizzati secondo gli stessi menu presenti all'interno del dispositivo:

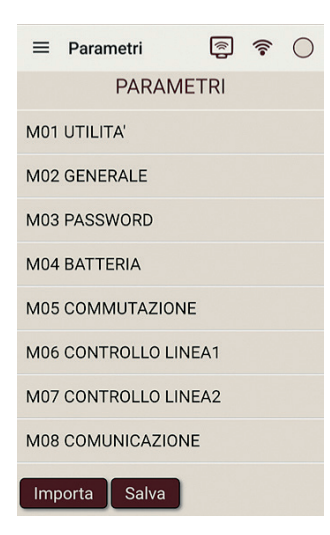

E' possibile effettuare una copia di tutti i parametri di configurazione su file premendo il tasto "Salva":

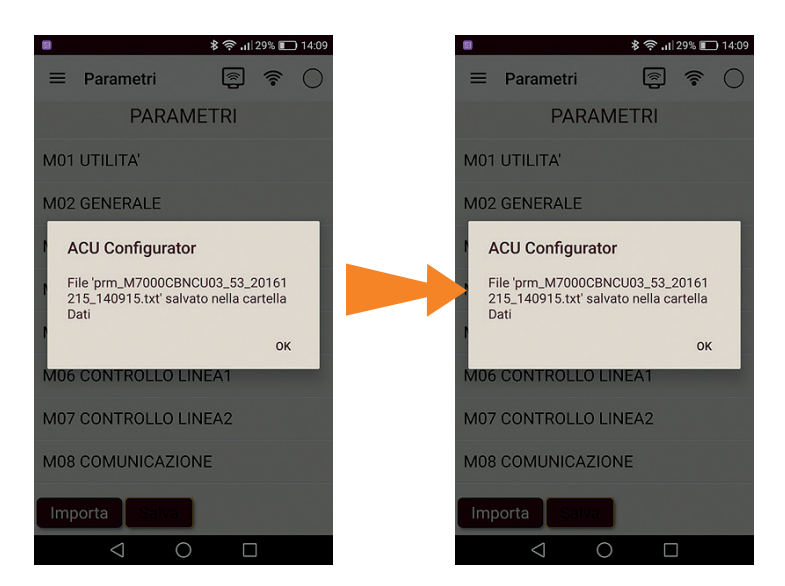

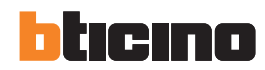

Viene proposto un nome di default univoco per salvare il file, modificabile dall'utente. Il salvataggio avviene nella cartella dedicata dell'app.

Premendo, invece, il tasto "Importa" è possibile scaricare nel dispositivo un file di configurazione precedentemente salvato nello smartphone/tablet, scegliendolo tra quelli a disposizione:

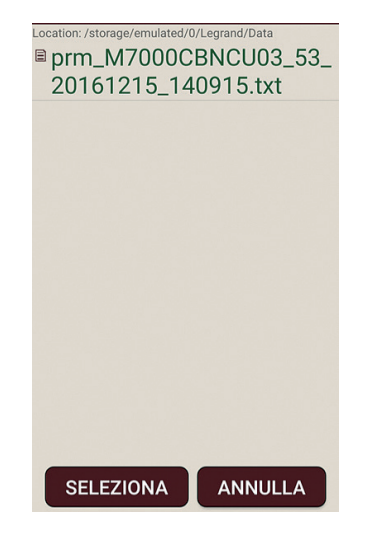

Qui sotto, come esempio, il menu parametri relativo alle utilità di dispositivo:

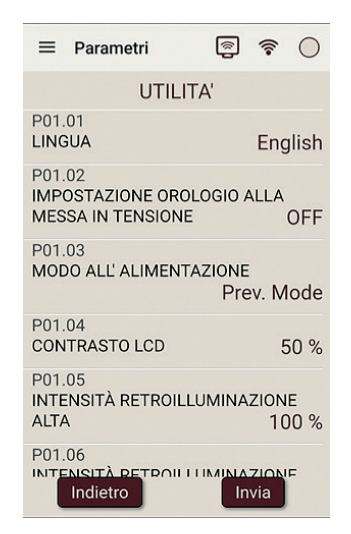

Se richiesto dalla configurazione dispositivo, sarà necessario immettere la password del dispositivo stesso prima di poter inviare i parametri:

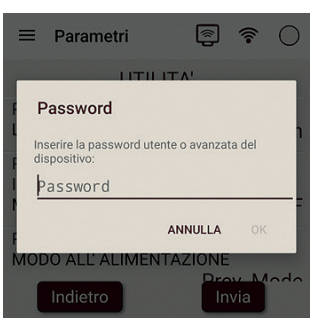

#### 3.2.4 Eventi

Attraverso questa funzione, è possibile leggere tutti gli eventi salvati nella memoria del dispositivo connesso.

| ≡            | Eventi                    | Ę                       |              | ((:-         | 0 |
|--------------|---------------------------|-------------------------|--------------|--------------|---|
|              | E                         | VENTI                   |              |              |   |
| 100<br>REM   | - 2016/03/0<br>IOTE CONTF | 9 - 09:29:<br>OL: STAF  | 17 -<br>RT C | E050<br>OM   | 0 |
| 99 -<br>SYS  | 2016/03/09<br>TEM: RESET  | - 09:29:1               | 5 - E        | 0002         |   |
| 98 -<br>MOI  | 2016/03/09<br>DE CHANGE   | - 09:27:57<br>TO: MAN   | 7 - E<br>MC  | 1101<br>DE   |   |
| 97 -<br>REM  | 2016/03/09<br>IOTE CONTE  | - 09:27:08              | 5 - E        | 0500<br>OM   |   |
| 96 -<br>LINE | 2016/03/09<br>2: GENERA   | - 09:26:28              | 5 - E        | 0605         |   |
| 95 -<br>SYS  | 2016/03/09<br>TEM: RESET  | - 09:26:20              | ) - E        | 0002         |   |
| 94 -<br>ACC  | 2016/03/09<br>ESS TO: SET | - 09:25:50<br>UP PARA   | ) - E<br>ME  | 2300<br>TERS |   |
| 93 -<br>MOI  | 2016/03/09<br>DE CHANGE   | - 09:25:44<br>TO: OFF N | 4 - E<br>MOI | 1100<br>DE   |   |
| 07 -         | Elimina                   | - 00.12.5               | S            | alva         |   |

Premendo il pulsante "Elimina" è possibile cancellare la memoria eventi del dispositivo.

Premendo il pulsante "Salva" è possibile generare un file di testo contente la copia di tutti gli eventi caricati:

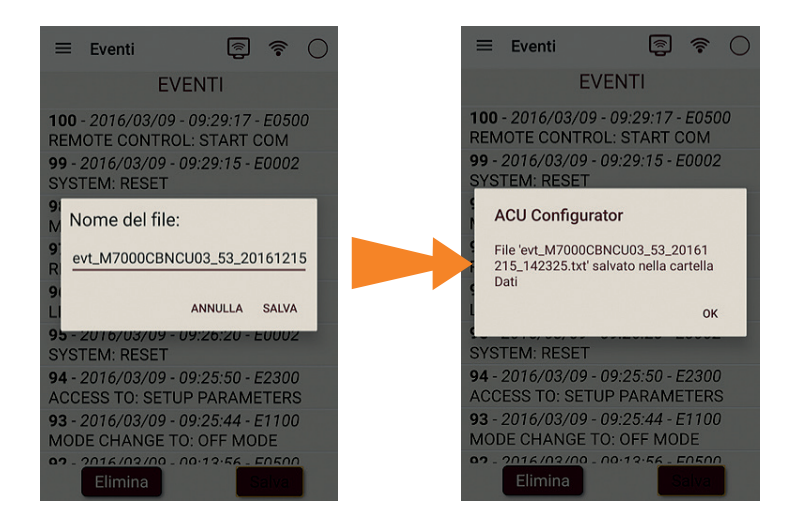

Viene proposto un nome di default univoco per salvare il file, modificabile dall'utente. Il salvataggio avviene nella cartella dedicata dell'app.

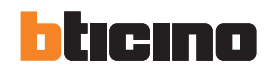

#### 3.2.5 Allarmi

Attraverso questa funzione, è possibile leggere tutti gli allarmi attivi nel dispositivo connesso.

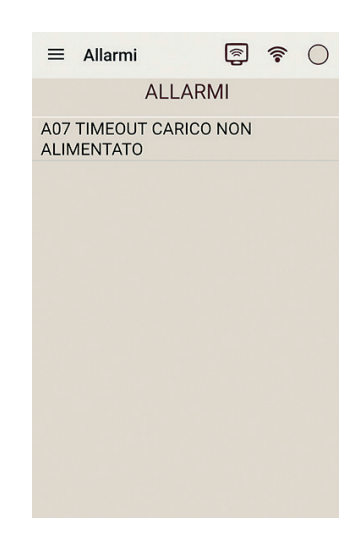

#### 3.2.6 Versione applicazione

Visualizza le informazioni di rilascio dell'app:

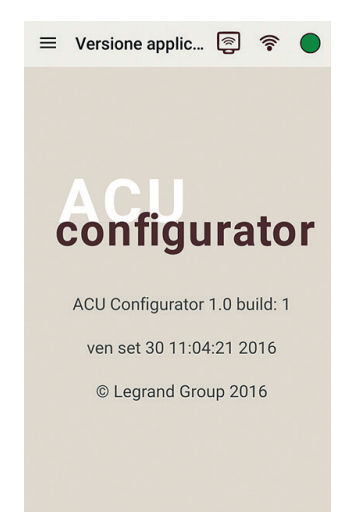

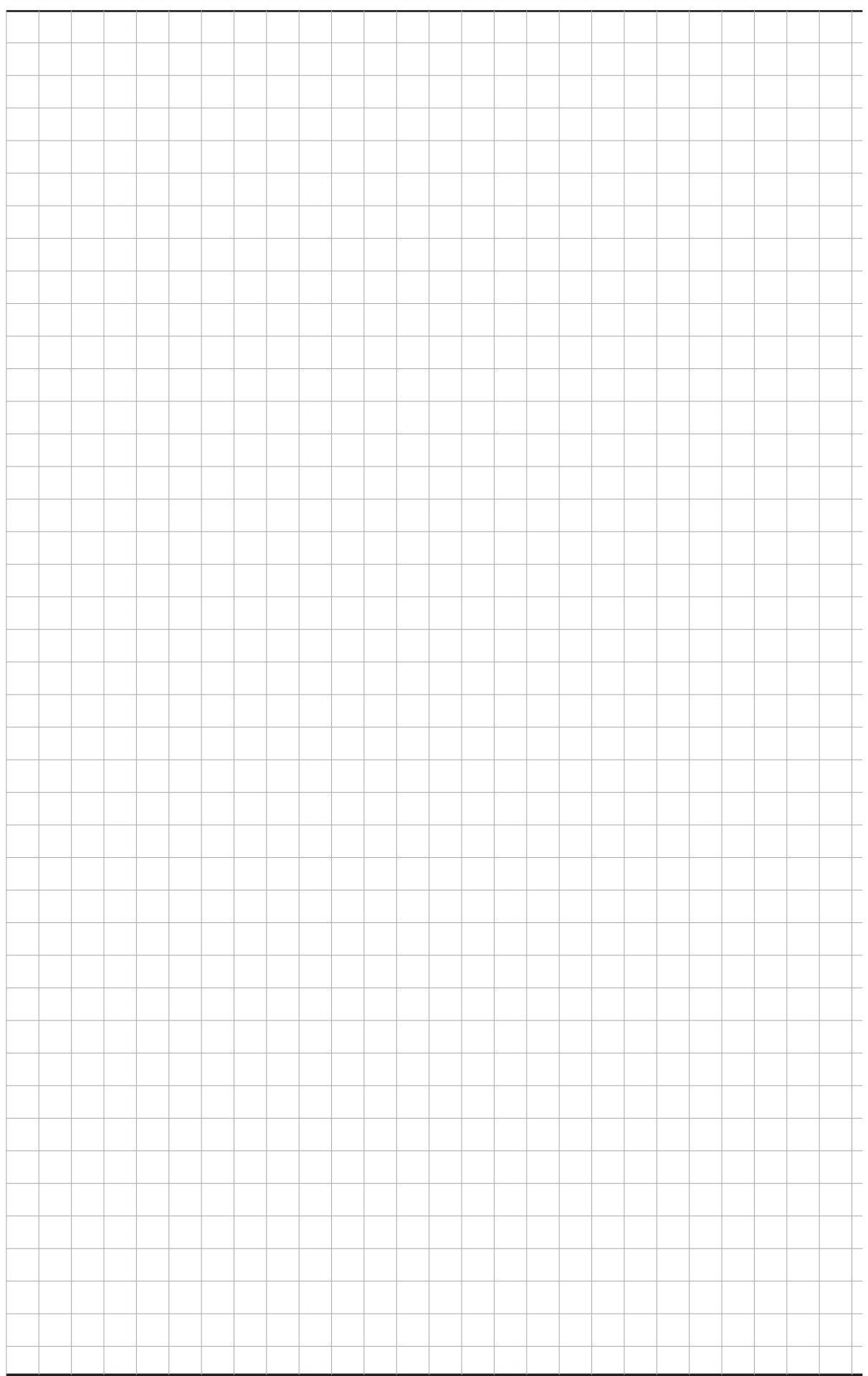

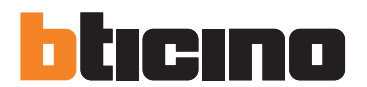

**BTicino SpA** Viale Borri, 231 21100 Varese - Italy www.bticino.com

Servizio clienti

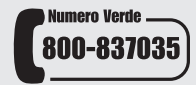

Timbro installatore

BTicino SpA si riserva il diritto di variare in qualsiasi momento i contenuti illustrati nel presente stampato e di comunicare, in qualsiasi forma e modalità, i cambiamenti apportati.